# AIRAT2 USER MANUAL

## Contents

### AIRAT2

- **1. Specifications**
- 2. Introduction
- 3. Features
- 4. Battery
  - 1) Connection
  - 2) Charge

## **MOUSE OPERATION**

- 1. Introduction
- 2. Downloading Program
- 3. Mouse Operation and Main Menu
  - 1) Key Operation
  - 2) Main Menu
- 4. RUN Test
- 5. Program Explanation
  - 1) Simulator Program
  - 2) AIRAT2 Program
  - 3) Miscellaneous Program
- 6. Driving Stepping Motor

Main Board Silkscreen Main Board Schematic Sensor Board Schematic

## AIRAT2

#### 1. Specifications

| Item       | Description                                                                                                    |  |  |  |  |  |
|------------|----------------------------------------------------------------------------------------------------|--|--|--|--|--|
| SIZE       | 114 × 88 mm                                                                                                    |  |  |  |  |  |
| CPU BOARD  | JS8051-A2 with LCD                                                                                                    |  |  |  |  |  |
| BODY FRAME | $144 \times 67 \text{ mm}(Aluminum)$                                                                                                    |  |  |  |  |  |
| WHEEL      | Aluminum Wheel( $\emptyset$ 51.3 with rubber) $\times$ 2, small-size<br>Ball Caster $\times$ 2                                                                                                    |  |  |  |  |  |
| MOTOR      | Stepping Motor(H546) × 2                                                                                                    |  |  |  |  |  |
| SENSOR     | IR LED(EL-1KL) $\times$ 6, Photo TR(ST-1KL) $\times$ 6                                                                                                    |  |  |  |  |  |
| BUZZER     | Piezo Buzzer(BTG-47) driving by frequency                                                                                                    |  |  |  |  |  |
| LED        | 1 Power LED, 3 User-LED.                                                                                                    |  |  |  |  |  |
| KEY        | Reset, User Key × 2.                                                                                                    |  |  |  |  |  |
| SERIAL     | RS232C(115,200 bps down loading).                                                                                                    |  |  |  |  |  |
| BATTERY    | Packed NiMH(7.2 Volt 450 mAh) $\times$ 2                                                                                                    |  |  |  |  |  |
| POWER      | DC 14.4V                                                                                                    |  |  |  |  |  |
| OTHER      | .User program can be downloaded to RAM or FLASH<br>memory with default 115,200 bps.<br>.FLASH memory works like EEPROM.<br>.Serial Cable.<br>.Sample Program(C Language).<br>.Serial Downloading Program & Utilities.<br>.Software Mouse Simulator & Source(Borland C++) |  |  |  |  |  |

#### 2. Introduction

AIRAT2 is a micromouse robot which uses an 8051 CPU. The AIRAT2 emits a beam of infrared light and uses sensors to receive the amount reflected back. The CPU board utilizes the JS8051-A2 board. The JS8051-A2 is very well constructed. It uses powerful outside resources such as LCD, ADC, two external Timers, Self FLASH Writing and more, thus allowing the hardware to be easily and conveniently developed. The AIRAT2 has 6 sensors enabling it to move diagonally. A PC simulator is provided which enables the user to more easily understand the high-level mouse search algorithm. The C source code is provided so that the programmer can easily develop algorithms, which can be tested on the simulator and then moved to the mouse. In addition, LCD,

serial communication, mouse control and other functions are provided as library and source files. Besides the basic utility program, the programs generating accelerating/decelerating table code and various turning table codes are provided with their sources. For those who want to learn high-level mouse skills AIRAT2 provides an excellent environment for development, test environments, algorithms and much more.

#### 3. Features

- Uses the convenient JS8051-A2 development environment.(refer to JS8051-A2 manual).
- Ability to constantly self adjust and move diagonally using 6 sensors.
- Sleek design, small size and easily assembled/disassembled.
- PC simulators used to accelerate development and testing.
- During development information encoded on the mouse can be viewed using a PC.
- Libraries, source codes and utilities are provided.
- Convenient recharging port (no need for the batteries to be taken out).
- Produces a variety of sounds through frequency control.
- Arrangement of LED with design in mind and clean cable disposition.
- Assembly instructions and user's manual.

#### 4. Battery

#### 1) Connection

The AIRAT2 uses two 7.2V NiMH(450mA) packed batteries. One is at the front, and the other is at the back of the robot. Connect the front battery to the JP3 and the rear battery to the JP4, which are underneath the AIRAT2 s main board. The batteries might not be fully charged upon purchase.

#### 2) Charge

A power supply is required to charge the batteries, which have a current limitation function. The two batteries should be connected to the robot (main board) before charging.

- (1) Set the power supply voltage to 17V and max current to 200 mA. At this setting, the power supply provides 17V up to 200 mA of current output. This is called CV (Constant Voltage) mode. The power supply provides a constant 200 mA even if the outside circuit requires more than 200 mA. This is called CC (Constant Current) mode. Generally, a power supply has LED s to indicate the CV and the CC mode.
- (2) Connect the provided charging cable to the JP9 port on the main board.

- (3) Connect the charging cables (RED(+), BLACK(-)) to the power supply(17V, 200mA current limit). Pay attention to the polarities.
- (4) The charging time depends on the battery's state and the charging current. In the case of totally discharged battery, it will take approximately 3 hours with 200mA charging current.
- (5) Over charging produces heat. Check the batteries regularly. When the batteries are warm, stop charging.

## **MOUSE OPERATION**

#### 1. Introduction

A mouse is a robot which finds its way through a  $16 \times 16$  block maze(Please refer to mouse\_rule(e).htm on the enclosed CD.). The mouse begins by acquiring information about the walls. The first time the mouse goes through the maze it does so without knowing anything about the maze. After it reaches the goal of the maze, it returns to the beginning and runs through the maze a second time. On the second run-through the mouse uses information it "learned" on its first trip. This time it make no wrong turns and travel faster. It again returns to the beginning and repeats the process, going quicker each time.

AIRAT2 is a magnitude of reflected light type of robot. It projects a beam of infrared light at a wall and judges distances by the amount of light reflected back. It creates and uses its own table of A/D converted values of the amount of light vs. distance to a wall. The magnitude of reflected light vs. distance table varies slightly depending upon the infrared emitter, sensor, ambient light, wall status, etc. It would be more exact to create the table beforehand, but this is not necessary.

#### 2. Downloading Program

In order to test the mouse you must transfer the provided AI2\_DEMO.BIN program to the flash memory of the JS8051-A2 CPU board. To do this it is necessary to read the JS8051-A2 CPU board manual first. Transmit AI2\_DEMO.BIN following the steps below.

Connect the serial cable PC with the JS8051-A2 CPU board. Go to DOS mode in the PC. Go to the AIRAT2 folder. After that, type the following.

UPA2H AI2\_DEMO.BIN ↓ (↓ : Press Enter)

The PC is now ready for transmission. If the JP6's jumper block is pressed in on the JS8051-A2 CPU board pull it out. Turn on the power when the AIRAT2's S3(blue) key is pressed. Then remove your finger from the S3 key. When the S2(green) key is pressed serial downloading begins. Then the transmitting byte is shown on the PC monitor. When transmission is complete, press the jumper block of JP6, press reset button or turn it off on the JS8051-A2 CPU board. After the beep sounds, the LCD will work. This means the mouse is working properly. If it makes a low sound remove the buzzer's waterproof tape. Turn the potentiometer R4 on the JS805-A2 board counterclockwise as

far as it will go. Then, position the potentiometer VR1 on the bottom left side of the AIRAT2 main board to one o'clock. This potentiometer is able to set up electric current to the motor. If the current is set too low the motor will have no power. However, if it is set too high, it will just eat up power and cause the mouse's wheels to slide when starting.

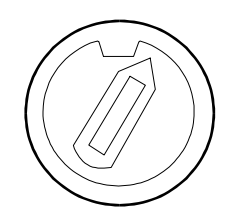

Figure 2-1 Potentiometer for reference voltage of ADC on the JS8051-A2 board.

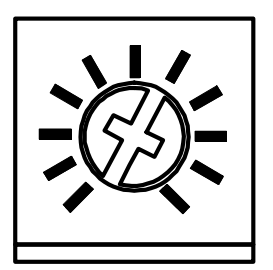

#### Set the dial to the 1 o'clock position

Figure 2-2 Setting the potentiometer of AIRAT2.

#### 3. Mouse Operation and Main Menu

#### 1) Key Operation

The three keys S1(red), S2(green), S3(blue) on the AIRAT2 main board have the same function as S1, S2, S3 keys on the JS8051-A2 board. Thus it is convenient to use the big push switch on AIRAT2 when downloading. The mouse starts operating with a beeping sound after downloading the flash memory. Don't forget to push JP6's jumper block and restart after downloading. After the mouse starts, the role of the S2, S3 key is determined by the mouse program. In the demo program provided the functions are:

- S2 : Change menu key(also the cancel key)
- S3 : Enter key

After the mouse is turned on, the LCD displays the operation menu. You can change the menu by

pressing the S2 key. To operate the chosen(appearing) function press the S3 key. When there are more sub menus to choose, press selection(S2) key and then performing(S3) key. If after performing the sub-menu you want to choose a main menu, press the reset key and start again from the beginning. Don't worry about the previously chosen menus, they will be maintained. However, be aware that all information in the memory will be erased if the power is switched off.

#### 2) Main Menu

First Go : First run. While investigating the maze the mouse stores information about the wall and determines the center goal. When the first run starts the existing wall information is completely erased and it receives new wall info. When the S3 key is pressed the message "Motor on Run now?" appears. This means "The power is supplied to the motor and shall I operate?". If you want to start press the S3 key.

Second Go: It determines the middle goal with the stored wall information.

- Level 0 : It goes to and from the goal by making rectangular turns.
- Level 1 : It goes to and from the goal by making smooth turns.
- Level 2 : The speed increases slightly from 'level 1' and make smooth turns.
- Level 3 : The speed increases slightly from 'level 2' and make smooth turns.
- Level 4 : The speed increases slightly from 'level 3' and make smooth turns.

Front Table : To create the two front wall sensor tables. When you press the S3 key the message "Load default?" comes up. This prompt is asking whether you're going to use the table values already in the mouse. This value is the result of previously entered sample values that were written to ROM. Therefore, there could be a difference between the ROM's data and the sampling data of the maze if you change the maze environment or the sensors. In this case it is a good idea to press S2(cancel) key and begin making a new table. If instead of pressing S2 key you press S3, the table in the ROM is used as the sensor table. If you want to create a new table of distance vs. magnitude of reflected light press S2. Then a message will flash "Motor On Run now?". Now place the mouse against the front wall of the maze. Be sure that there is no room between the mouse and the front wall. Next press the S3(enter) key. Remember to give the mouse approximately 25 cm(=9.84 in = 0.82 ft) of space to move backwards. An empty space of three blocks should be appropriate. The mouse moves backward then forward slowly making the two front tables.

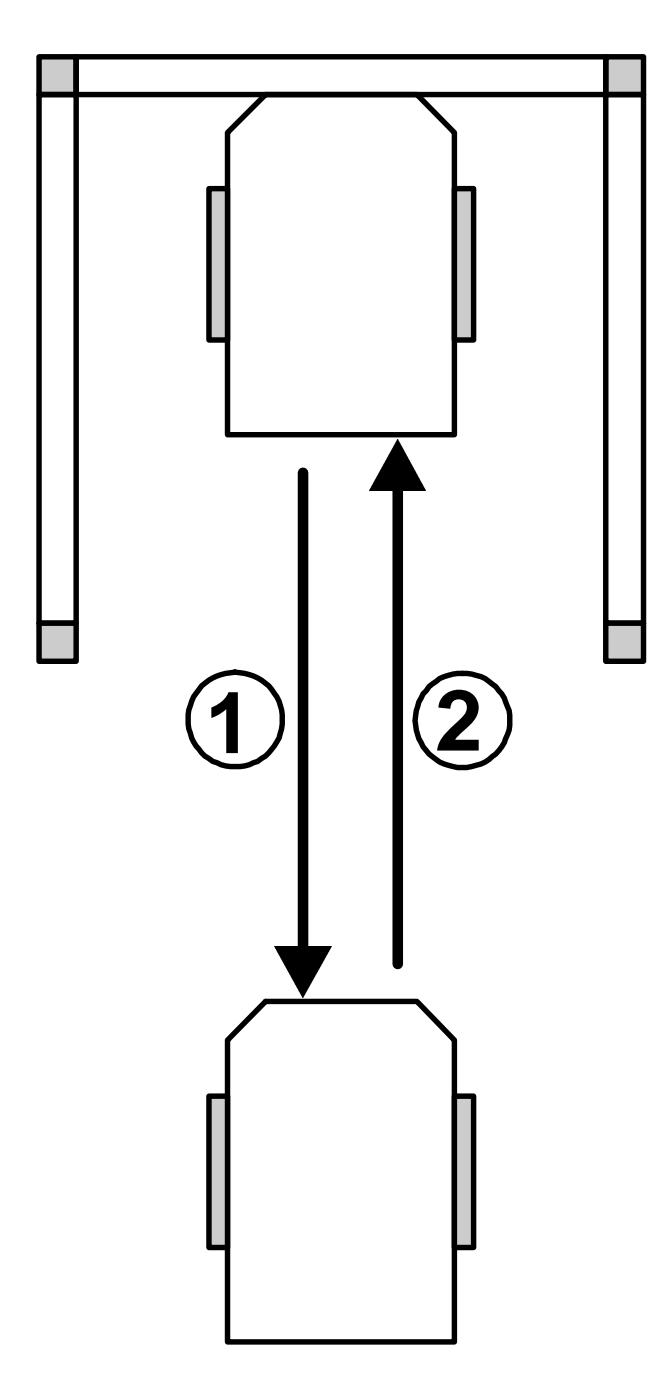

Figure 3-1 Generating front sensor table data.

Side Table : To create the four side wall sensor tables. A message "Motor On Run now?" will flash upon pressing the S3 key. Place the mouse in the center of an area enclosed by left and right walls and press the S3 key to operate. Then the mouse will move left and right creating the tables. Next,

a message "right most plz" will flash. Place the mouse very close to the right wall and press the S3(enter) key. After a "beep" a message "left most plz" will flash. Place the mouse very close to the left wall and press the S3(enter) key. The table is created when the "beep" sounds.

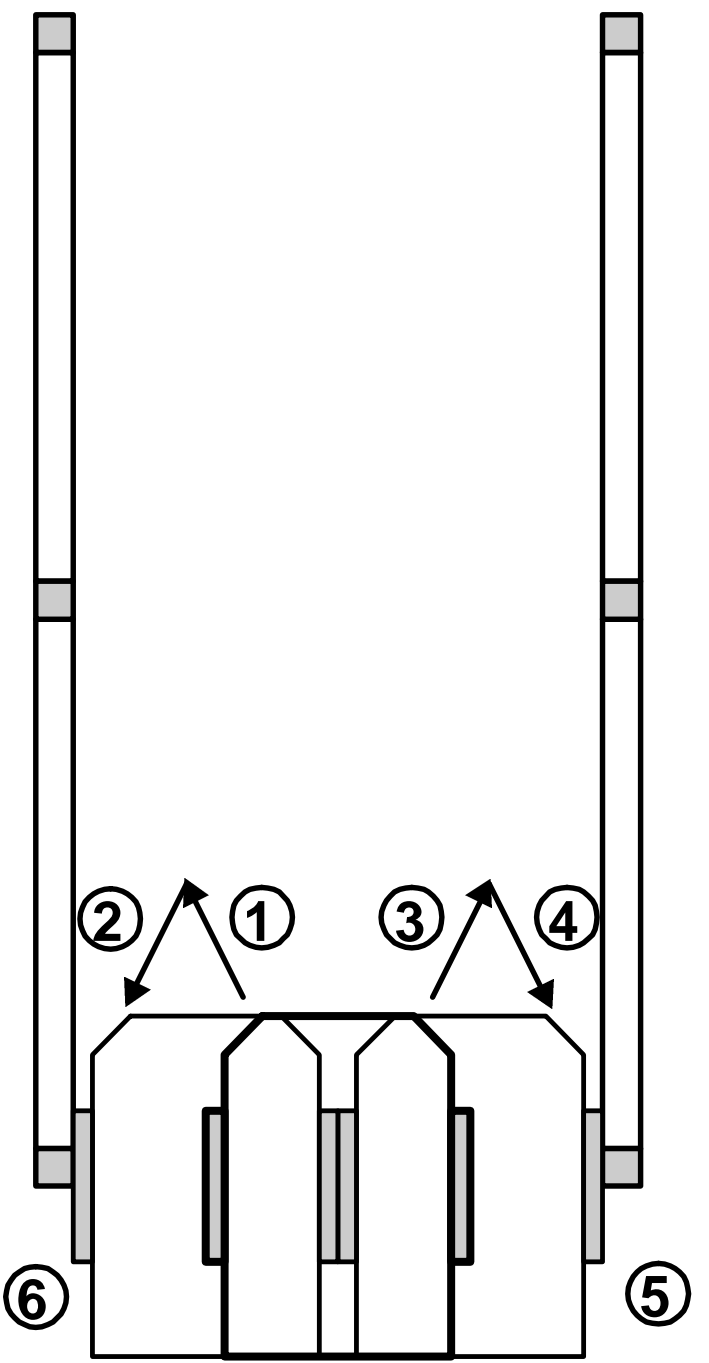

Figure 3-2 Generating side sensor table data.

Sensor Test : Testing the selected sensor. Select the sensor you want to operate by pressing the S2 key. This will be indicated on the LCD by the display value of the selected sensor. In a case where two sensors have been selected, the upper line will be the read value and the bottom line will be the appropriate distance according to its value. If the four sensors are selected, only the distance to the wall will be displayed. If you want to test other sensors press the S3(enter) key and then the S2(select) key to select again.

"LF RF" : Left Front & Right Front.

"L45 R45" : Left 45°& Right 45°.

"L R" : Left & Right.

"L45 R45/L R" : Left 45°Right 45°,Left & Right.

Table Transfer : To transfer the table of distance vs. magnitude of reflected light to the PC with serial communication. While in operation a message "Which Table?" will flash, then a message "L\_Front Table" will flash. Press the S2(select) key to select the sensor you want to transmit and then press the S3(enter) key to transmit the table values. When you want to continue transmitting other sensor tables use the S2 key to select again. In order to confirm the transmitted value on the PC use the SERIAL57.EXE(util folder) or hyper terminal(utility of Windows) or other serial communication program. The transmission format is 57,600 bps N81(No parity, 8 bit data, 1 stop bit). Use the hyper terminal to capture the value and use the correct DEFLT\_T.INC(default table array file). You can then make and insert a table suitable to your maze in the program. Of course, you must compile to do that.

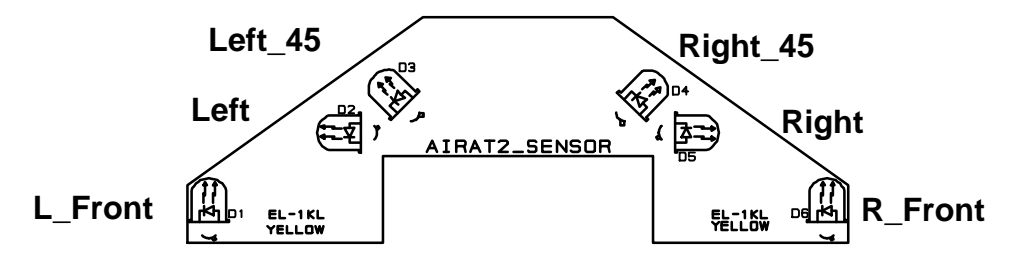

Figure 3-3 Sensor placement.

Get Sample : While operating at 240 pulses it memorizes the distance value of all the sensors. After acquiring the value it automatically goes into serial transmission mode. Here you have three selections "L R", "L45 R45", "LF RF". Use the S2 key to select one and use the S3 key to

transmit the value. In order to transmit the second data block press the S3 key once more. After the transmission is complete use the S2 key to transmit the reflected light table of the other sensors.

Mem Transfer : Transmit the value of the byte array mem[256]. The mem[256] is a defined global variable in the program. This value does not become erased even if the reset key is pressed. The mem array is for debugging. While the mouse is moving you can confirm the value by saving the value you want to know in the mem[256] and then enter into this menu and serial transmit through the PC. Real-time monitoring is difficult for the mouse. This is because it uses independent power to move about. (I have looked into using the RF module for wireless transmission but there was no time to serial transmit during a fast run. Even if the system was faster the serial interruption would have had considerable effect on the mouse program. Therefore, as a counterproposal I have thought of this. Try it! You'll find that it's very convenient with no burden on the main program.)

User Test: This was devised to allow the user to test any special (mathematical) functions we have entered for default. For example;

"LT 0" : Left turn

"RT 1" : Left turn(static turn)

"UT 2" : U-turn

"Go 400p 3" : Go 400 pulses.

"Go Block 4" : Go 1 Block. The mouse goes forward one block(180mm). If it doesn't reach 180mm the wheels will spin and/or skid. In this case the skidding and/or spinning state must be reduced as much as possible by adjusting the AIRAT2 potentiometer(VR1).

"Level 5" : empty

"Level 6" : empty

The empty spaces can be filled and used as a option by the user.

9 No OP : No OPeration. No 9 main menu is empty.

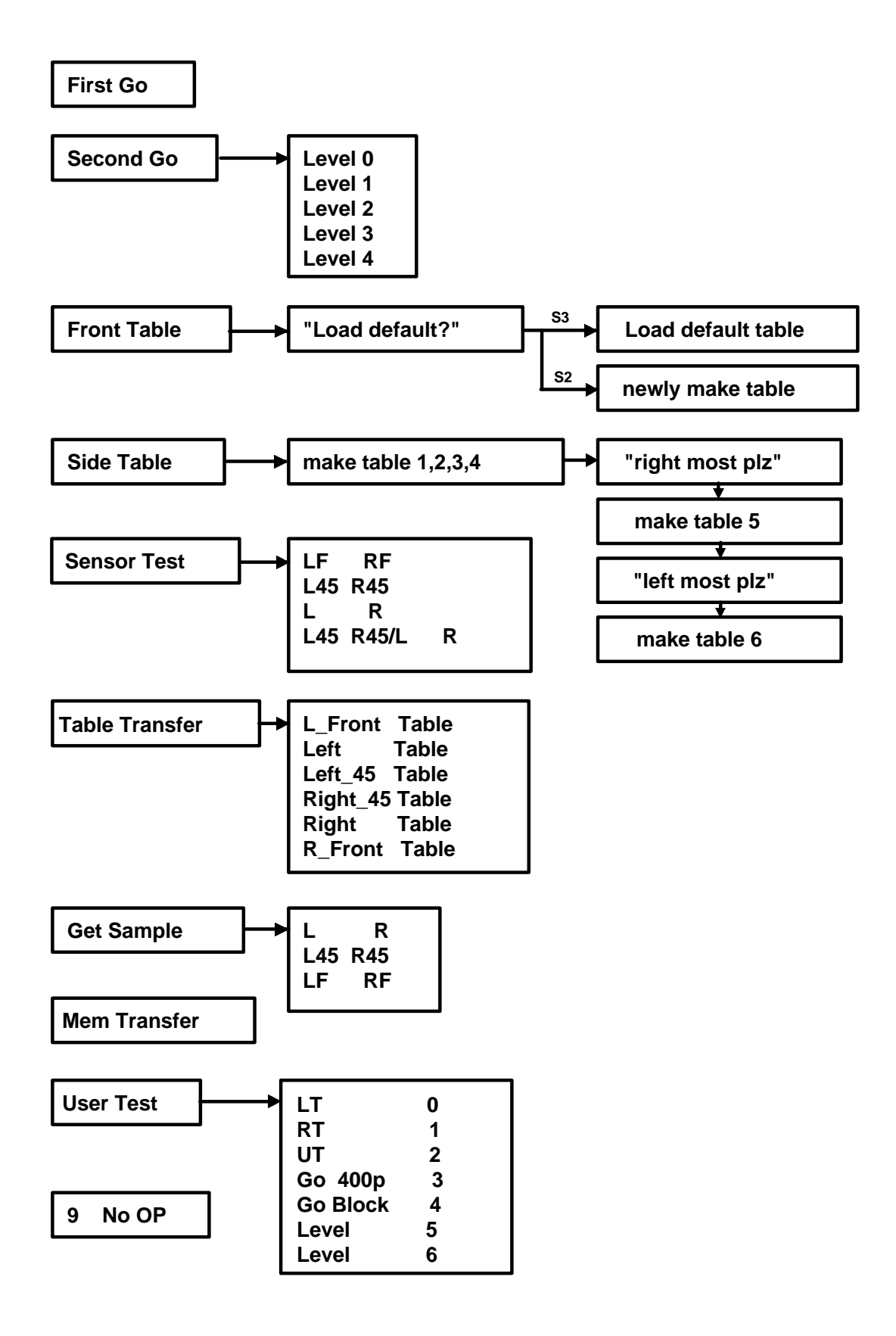

Figure 3-4. Main menu.

#### 4. RUN Test

To run the mouse a maze is needed. A  $16 \times 16$  full maze is ideal but a  $9 \times 9$  maze will suffice. Because the targets ((7,7) (7,8) (8,7) (8,8)) are in the maze you can test the second run. However, if a  $9 \times 9$  maze is unavailable, a  $5 \times 5$  maze must be used. If in the  $5 \times 5$  maze the mouse cannot find the goal, it realizes there are no other paths to follow and will stop. It is possible to program the mouse to search for the goal at position (4,4) but this is too small a sample area to do many tests. If one has a proper maze with a suitably positioned goal test the mouse as explained below. Ensure that the motor current limit potentiometer is set properly and that the battery is charged.

- 1) Create the front table. Front Table Menu(S3)  $\Rightarrow$  "Load Default?"(S2)  $\Rightarrow$  "Motor on run now?"(S3)
- 2) Create side table. Side Table Menu(S3) ⇒ "Motor On Run Now?(S3) ⇒ "right most plz"(Place it
- along the right wall S3)  $\Rightarrow$  "left most plz"(Place it along the left wall S3)
- 3) First Run. Fist Go(S3)  $\Rightarrow$  "Motor On Run Now?"(S3)
- 4) If a second run test is required. Second  $Go(3) \Rightarrow$  level  $0 \sim 4 \Rightarrow$  "Motor On Run Now?"(S3)

#### 5. Program Explanation

#### 1) Simulator Program

AI\_SIM5.EXE is the mouse simulation program. If you run the program the menu below will appear.

- 1. Load maze: Reading the maze
- 2. Run : Run
- 3. Step run : Not running now
- 4. Edit maze : Maze editor
- 5. Save maze
- 6. Clean trace : To erase trace
- 7. Clean maze : Erase the maze completely.
- 8. Quit

Press the arrow key or key in the numbers or use the space bar and press the enter key to start operating. On the bottom right hand side of the screen the applicable operation menu will appear. If you wish to quit during the run you must press the Esc key several times. You can make this simulation program by compiling the provided source file with Borland C++(BC.EXE) compiler. The file provided is as such.

AI\_SIM5.PRJ : Project File AI\_SIM5.CPP : Main Project Source. AI\_GRAPH1.CPP : Functions about graphics. AI1.H : Header file \*.MAZ : Maze file

AI\_SIM5.CPP and AI\_GRAPH1.CPP are bound to the AI\_SIM5.PRJ project file. The source is all in C language. The algorithm or functions used in the simulator are almost all used in the real mouse program. Therefore, it's a good idea to learn and test the algorithms in the simulator before starting to learn the real mouse program. To explain the whole program would be too much. It would probably turn out to be quite a thick book. This is an outline to explain the functions.

initialize\_data()

Set up information about maze walls beforehand. According to convention the maze perimeter must be  $16 \times 16$  and enclosed. Three walls are closed at the starting point. The mouse's starting point coordinates are (0,0) and it is directed north.

make\_real\_map(x1, y1, x2, y2, dir)

Create a path by what it knows from points (x1, y1) to (x2, y2). Set count, direction, array value. Assume that unknown routes are blocked.

make\_virtual\_map(x1, y1, x2, y2, dir) Create an imaginary path from point(x1, y1) to (x2, y2). Assume that unknown routes are open.

make\_virtual\_goal\_map(x1,y1,dir)

Create an imaginary route from point (x1, y1) to the closest goal. Assume that unknown routes are open.

make\_all\_virtual\_map(x1, y1,dir) Create an imaginary route from point (x1,y1) to all the blocks in the maze. Assume that unknown routes are open.

trace\_virtual\_path(x,y)

Fill up to 0 from point (x1,y1) to the current mouse position. If there are routes that it hasn't explored, it saves those positions on vrstack. Accordingly, the upper most position on the stack is the closest two-way path from where the mouse is currently positioned.

trace\_virtual\_path2(x,y)

This is the same as trace\_virtual\_path function but the graphic route is excluded.

trace\_virtual\_path3(x,y)

This is the same as trace\_virtual\_path functions but the operations of saving stack is excluded.

trace\_real\_abs\_path()
Fill up to 0 from point(0,0) to the current position of the mouse.

trace\_vir\_abs\_path()

Create an imaginary route from point(0,0) to (goal\_x, goal\_y).

make\_run\_table(x1, y1, x2, y2, dir)

Create a run\_table[] from point (x1,y1) to (x2,y2). In the run\_table[] there are sequences that the mouse must take. For example, "left turn, forward, forward, right turn, forward,...stop"

mark\_count\_array\_with\_zero(x,y) Fill the path(count array) up to 0 from point(x,y) to the current position of the mouse.

set\_nearest\_vrstack\_position()

Place the position on the vrstack that would be the closest to the current position on the upper most of the vrstack. In other words, sort by distance.

fastrun()

Run according to the run\_table[] contents.

turn2dir(dir,turn)

When the mouse is going in the dir direction, turn it in the turn direction, then return to the direction the mouse would get.

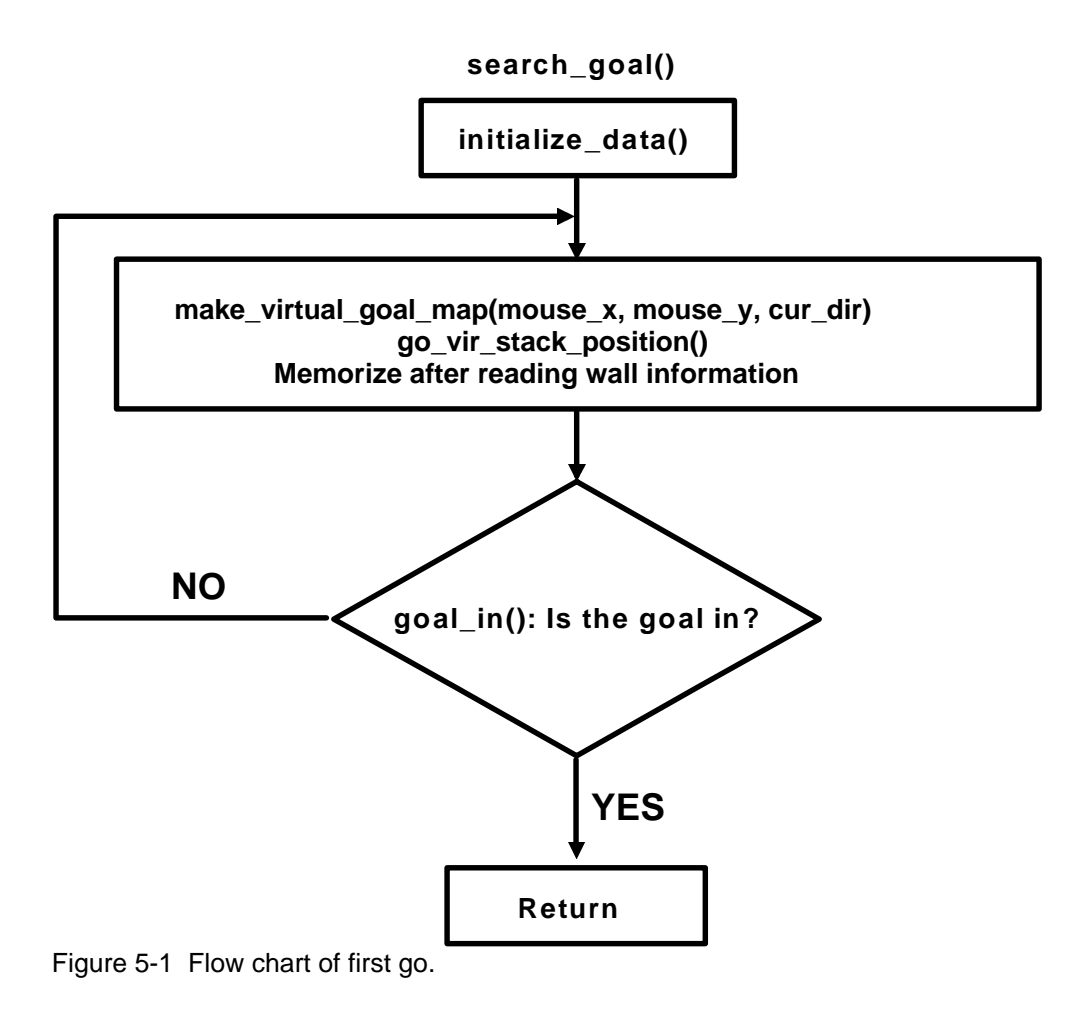

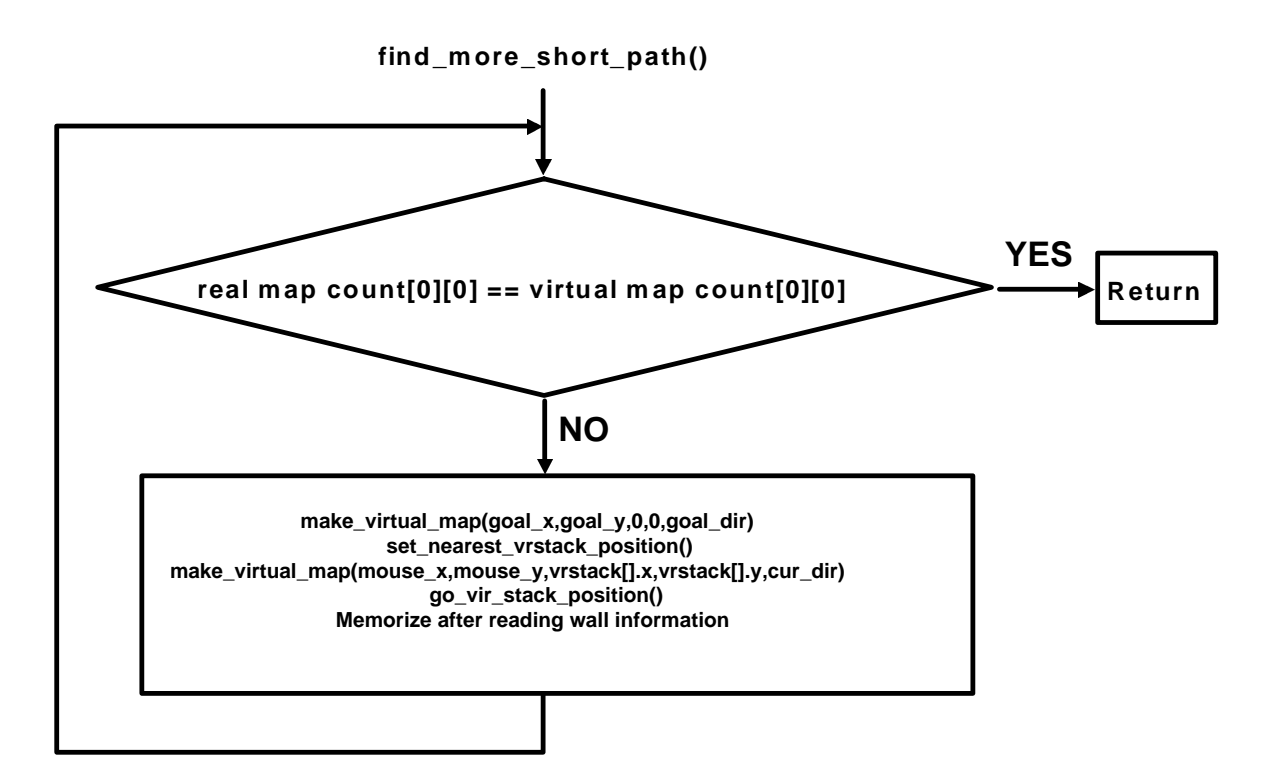

Figure 5-2 Flow chart of second search.

#### 2) AIRAT2 Program

The program given for operating AIRAT2 is given as such.

AI2\_DEMO.C : Main program

AI\_BASE.H : Definition about mouse hardware and basic functions.

AI\_SIM1.H : The header file used in the simulator. Used in AI2\_DEMO.C, too.

A2\_SERIAL.H : Serial library definition.

A2\_LCD.H : LCD library definition.

A2\_DELAY.H : Delay library definition.

A2SERIAL.R03 : Serial library

A2LCD.R03 : LCD library

A2DELAY.R03 : Delay library

AI\_BASE.R03 : Library of basic function of the mouse.

GO\_TABLE.INC : Acceleration table

90\_TABLE.INC : 90° turn (rectangular turn) table.

180TABLE.INC : 180° turn table.

SMOOTH.INC : 90° turn(smooth turn) table.

DEFLT\_T.INC : Default table of distance vs. reflected light.

JS51A2M.XCL : Linker control file of JS8051-A2 board.

X.BAT : A batch file summing up compile, link, bin conversion, downloading and more.

SET\_IAR.BAT : A batch file the author uses for creating IAR environment. Must use after adjusting according to your environment.

A2\_DEMO.BIN : Executable file of A2\_DEMO.C. You can use this by downloading on JS8051-A2 board directly.

The central algorithm of Al2\_DEMO.C program is almost the same as the simulator program. Functions for controlling the hardware directly have been supplemented and the functions relating to graphics were removed since they were not needed. To understand the mouse program immediately is too difficult. You must understand the simulator source before you start studying this program. The main variables and functions are as follows.

- left\_trim\_flag : when the mouse is inclined towards the left it is set to 1. In this case run the left motor quickly to arrange.
- right\_trim\_flag : when the mouse is inclined towards the right it is on 1. In this case run the right motor quickly to arrange.
- large\_trim\_flag : when the mouse is inclined much to one side of the wall it is on 1. In this case arranging intensity gets bigger.
- dist\_bojeong\_flag : when the mouse is running if the wall next to it or the pole disappears it adjusts it's distances from where it is.
- return\_from\_multi\_go : This shows whether in fastrun() it returned after more than two actions(turn, forward). when this value is 1 it is so that the mouse coordinates would not have to be modified.
- end\_operation : If the left motor(left\_end\_op) and right motor(right\_end\_op)'s operation is all completed the appropriate bit would each become 1 and their byte became 00000011b.
- pre\_sturn\_flag : If the action right before was a smooth turn it is on 1. This to take care of continuous smooth turns separately.

1\_index, r\_index : The index for left, right motor straight line acceleration table.

sl\_index, sr\_index : The index for left, right motor turn acceleration table.

1, r, 145, r45, lf, rf : The distance to the wall that the individual left side, right side, left side 45°, right

side 45°, left side ahead, right side ahead sensor shows.

- I\_history, r\_history, I45\_history, r45\_history, If\_history, rf\_history : It has the history of the wall information it received from its six sensors. The LSB shows current(or the latest) wall presence and the MSB shows the previous seventh wall.\_If the value is 1111110b it could be said that the wall was there in the past and started to disappear recently. However you must take into consideration that the wall information could not be correct because of the noise.
- gone : It shows the distance in steps the mouse has gone. However, at every middle block it resets to 0. Therefore, it does not have step values of more than one block.
- I\_wall, r\_wall, 145\_wall, r45\_wall, f\_wall : It shows the information whether or not there is a wall currently in the direction it is going in.
- pre\_l\_wall, pre\_r\_wall : It shows whether there has been a wall in the past(the sampling immediately before). If the operator is using the existence of the current wall together with the sampling taken immediately before, it can predict at what point the walls will disappear or appear.

pulse\_go( WORD pulse\_count )
Output pulse\_count to the motor.

static\_mm\_go( BYTE mm )

It goes at the distance of mm. The distance variable unit is mm(millimeter). One must be cautious that the parameter mm is the byte variable.

static\_degree\_turn( BYTE angle ) Turn as much as the angle.

change\_run\_table(void)

Change the multiple one-block forward movements into one long forward movement.

change\_run\_table2(void) Change the right-angle turn into a smooth turn

set\_count\_l( WORD v )

The function for setting up the v value of the outer timer0(inside M4-64/32) that controls the left motor. This value shows when the next interrupt will come(it's a time constant). The bigger the value the longer intervals between interrupt and the motor will turn more slowly. It is not just writing the v to the timer0. It changes the proportion of v according to the trim\_flag.

#### set\_count\_r( WORD v )

set\_count\_r() has the same ability as set\_count\_1 but applicable to the right motor.

#### EX0\_int (void)

This is interrupt 0's ISR(Interrupt service routine) and it manages the left motor. At the end of the function, TF0(8051 inside timer interrupt 0 flag) is set to 1, this is in order to make a sensor interrupt(timer interrupt 0). You can see the sensor interrupt is executed every two interrupt 0. Because of the CPU speed a slight expedient was used.

#### EX1\_int (void)

This is interrupt 1's ISR(Interrupt service routine) and it manages the right motor.

#### T0\_int (void)

The function of adjustment that is considered the most difficult. It is forcefully called from EX0\_int(). This happens here for position adjustment and others such as distance adjustment.

#### T1\_int (void)

It periodically reads the sensors. Whenever an interrupt happens it only reads the two sensors and renews.

#### 3) Miscellaneous Program

In the utility folder there are some acceleration table and sources to generate them. If you use Borland C 3.1 you can compile. You can get the table when you use redirection(>).

Example) A2\_TABLE > GO\_TABLE.INC

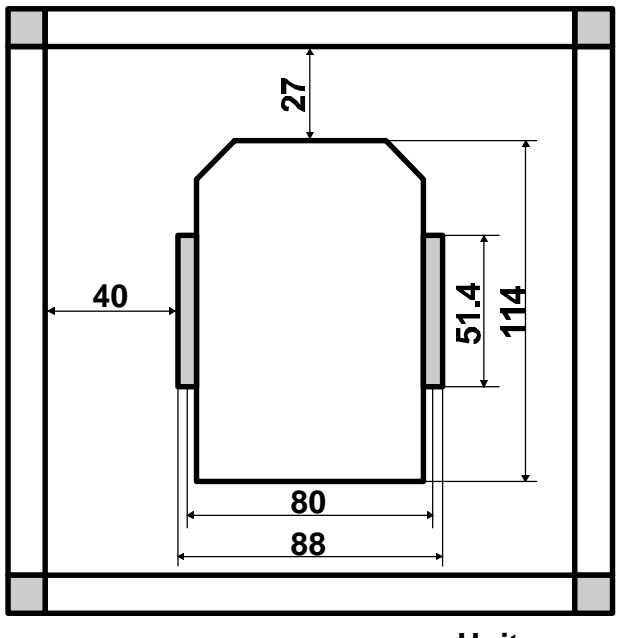

Unit: mm

Figure 5-3 Outlines of AIRAT2

#### 6. Driving Stepping Motor

AIRAT2 utilizes two PLDs(Programmable Logic Device) to generate control signals for the two stepper/stepping motors. Each PLD(16V8) controls each motor. The PLD(16V8) can generate a two-phase-on full step (2-phase) signal and a half step (1-2-phase) signal. AIRAT2 uses half step signal to drive stepper motor. Two SLA7204Ms, unipolar stepper motor controller/driver, are used as stepper motor drivers. Refer to the pdf data in the CD for more details. The provided two 16V8 chips are already programmed. The PALASM source and \*.jed file of the PLD are provided in the CD.

| Signal   | Function                                                              |
|----------|-----------------------------------------------------------------------|
| CLK_L(R) | Clock for the motor. The speed of the clock is the speed of the motor |
| DIR_L(R) | Direction of the motor. 0=counterclockwise, 1=clockwise               |
| EN_L(R)  | Motor enable. 0=enable(Turn on), 1=disable(Turn off)                  |
| PHASE    | Driving method select. 0 = '2-phase', 1 = '1-2-phase'                 |

Table 6-1 Signals for 16V8 PLD

A stepper motor steps by switching the windings in sequence. The following two modes are available for the AIRAT2. AIRAT2 uses a half step mode as default.

1 : energize.

0 : de-energize.

|    | 1 | 2 | 3 | 4 |
|----|---|---|---|---|
| Α  | 1 | 0 | 0 | 1 |
| В  | 1 | 1 | 0 | 0 |
| /A | 0 | 1 | 1 | 0 |
| /B | 0 | 0 | 1 | 1 |

Table 6-2 Two-phase-on full step mode (2-phase)

|    | 1 | 2 | 3 | 4 | 5 | 6 | 7 | 8 |
|----|---|---|---|---|---|---|---|---|
| Α  | 1 | 0 | 0 | 0 | 0 | 0 | 1 | 1 |
| В  | 1 | 1 | 1 | 0 | 0 | 0 | 0 | 0 |
| Α  | 0 | 0 | 1 | 1 | 1 | 0 | 0 | 0 |
| /B | 0 | 0 | 0 | 0 | 1 | 1 | 1 | 0 |

Table 6-3 Half step mode (1-2-phase)

The 'PHASE signal outputs are pulled-up(refer to schematic) to the VCC and the JS8051-A2 doesn't control it. Therefore, AIRAT2 is made to move according to default '1-2-phase' (half step) driving method. If you want to change to the '2-phase' driving method, short the SMD jumper JP8. If changed to the '2-phase', the motor interrupt will decrease and the mouse will speed up but it will spin and/or skid and will lose its reliability and become unstable. It is understood that to use the '2-phase' driving method all aspects of the program must be correct. It appears that the '1-2-phase' driving method is more advantageous than '2-phase' method for this mouse.

www.microrobot.com

### Main Board Silkscreen

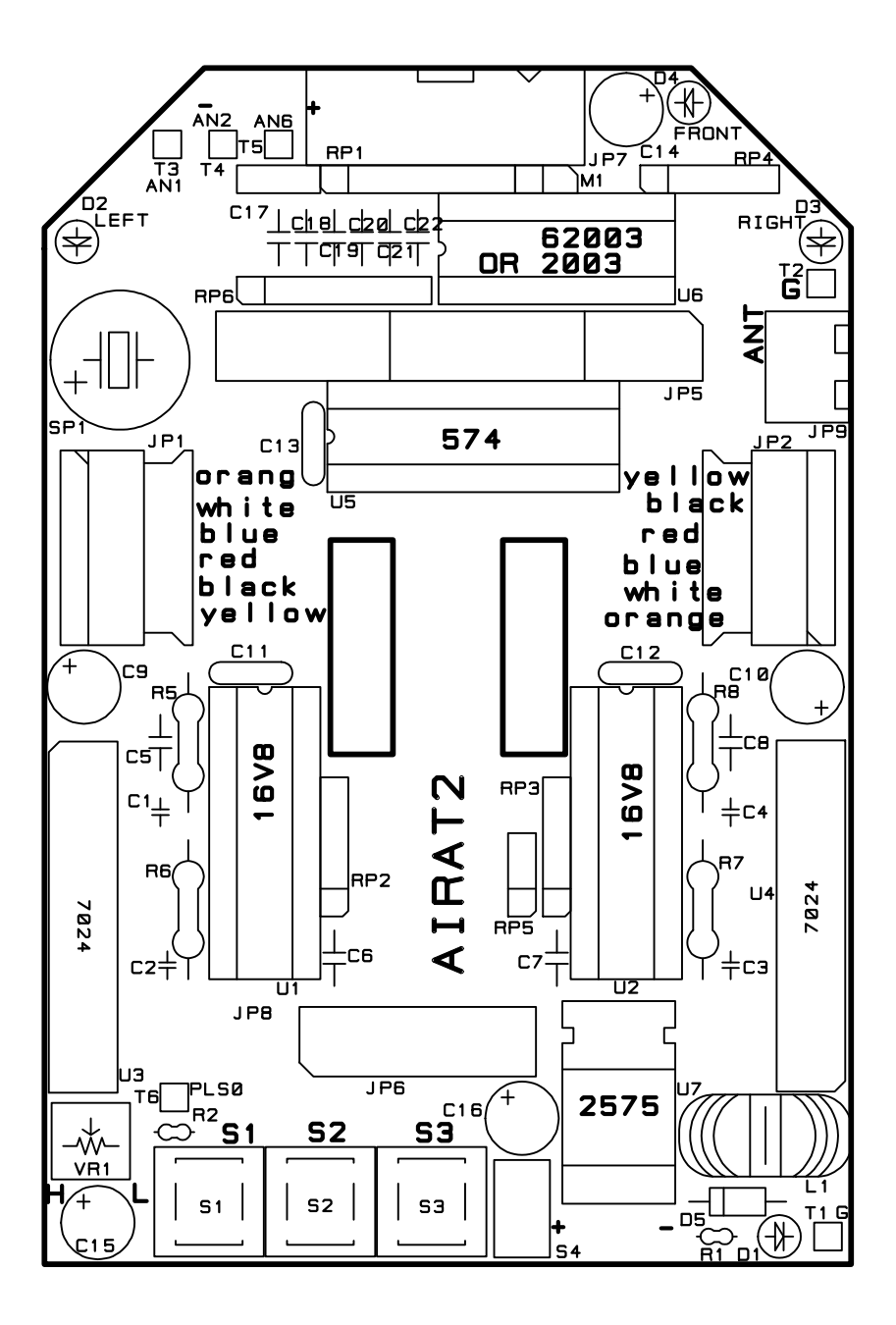

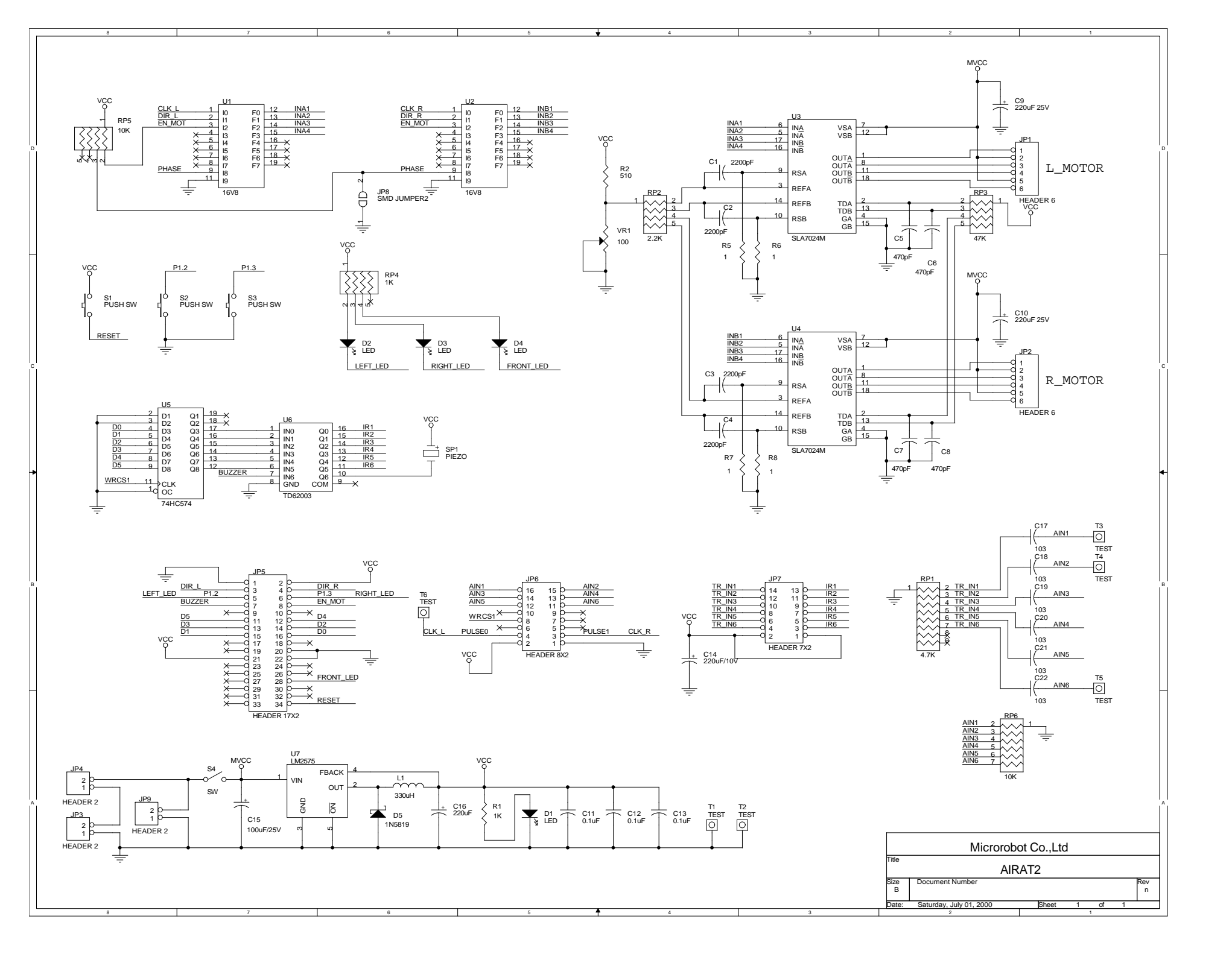

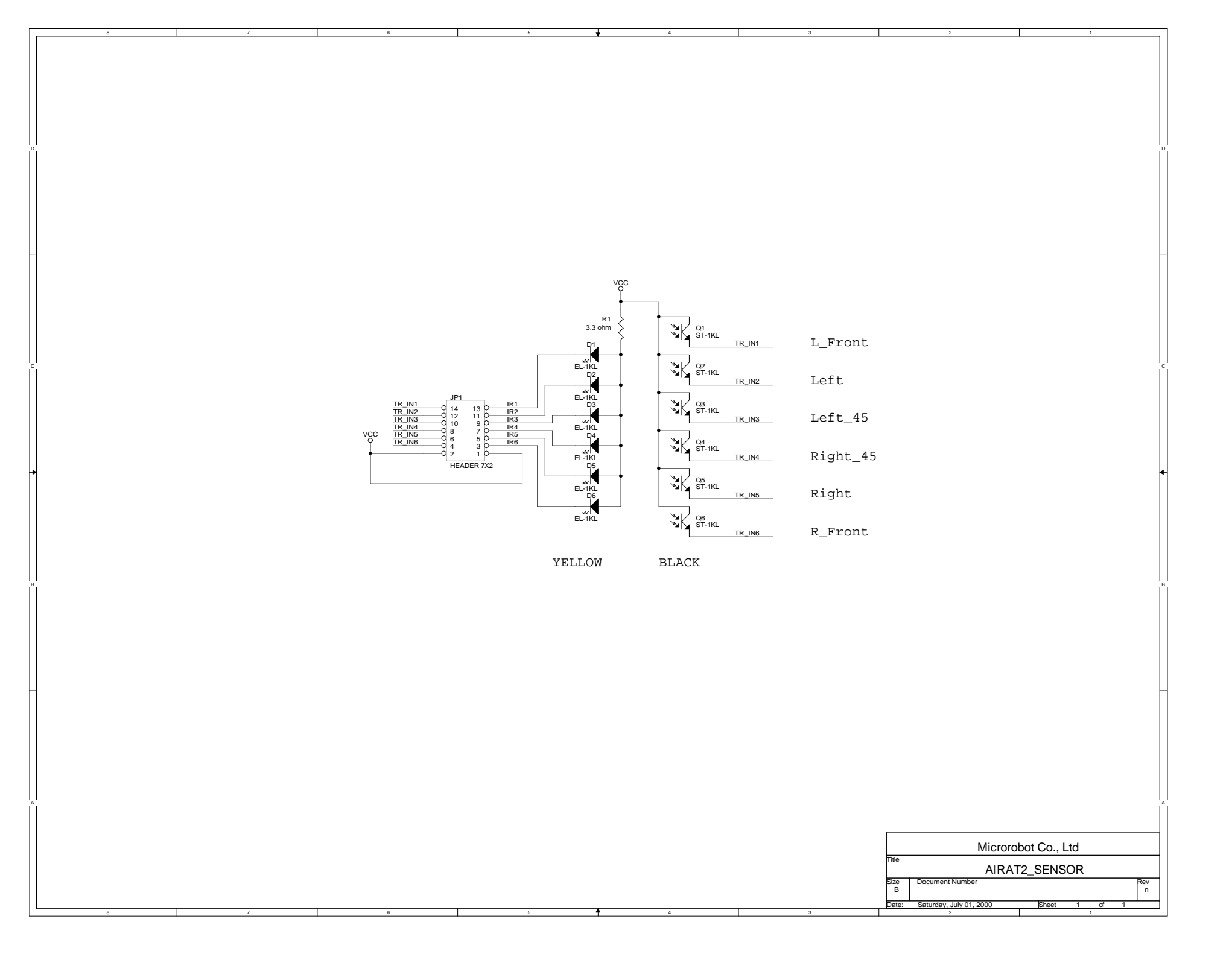